## 一.進入全國特殊教育資訊網 https://special.moe.gov.tw/

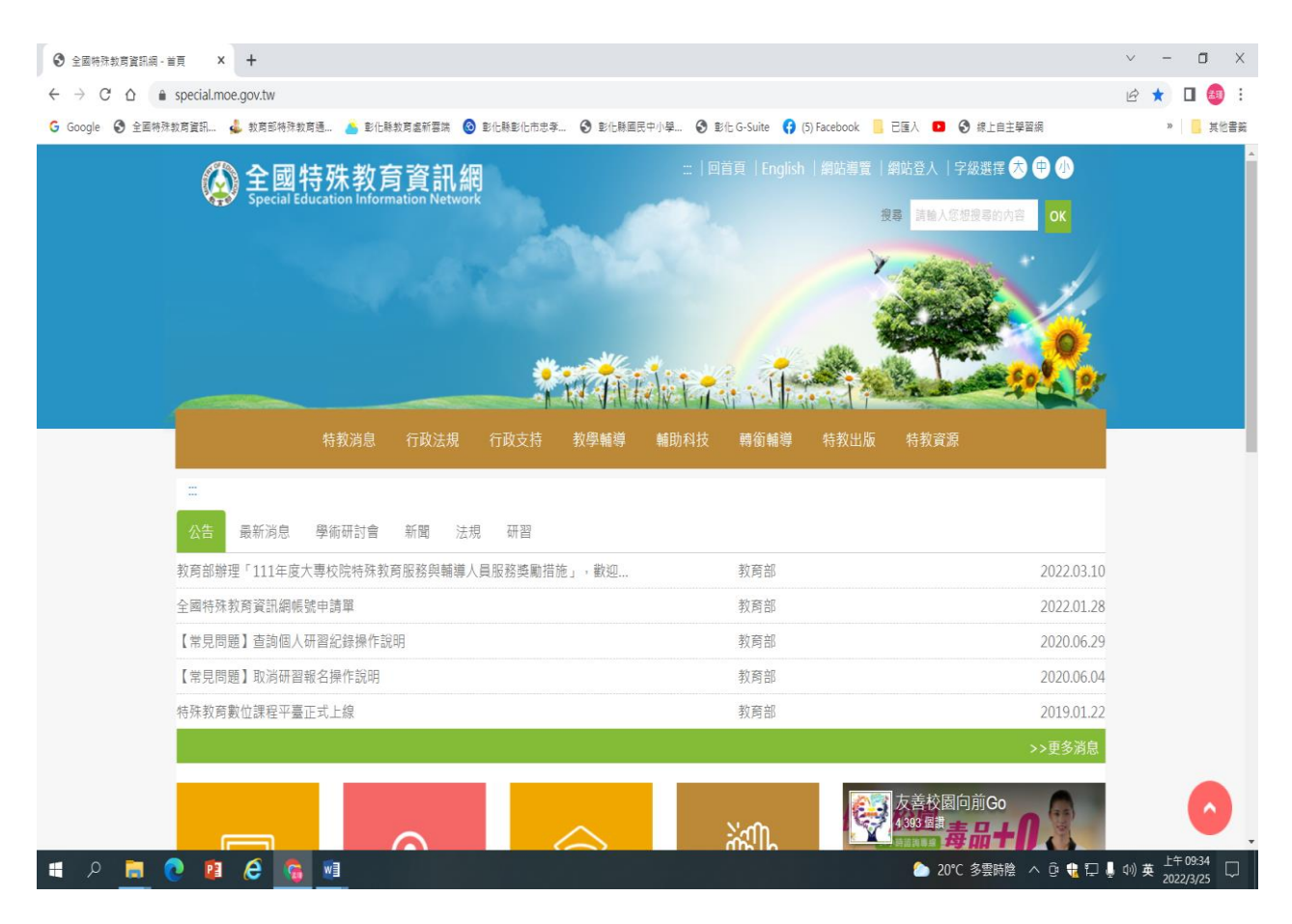

## 二.點入研習報名〔箭頭紅框處〕

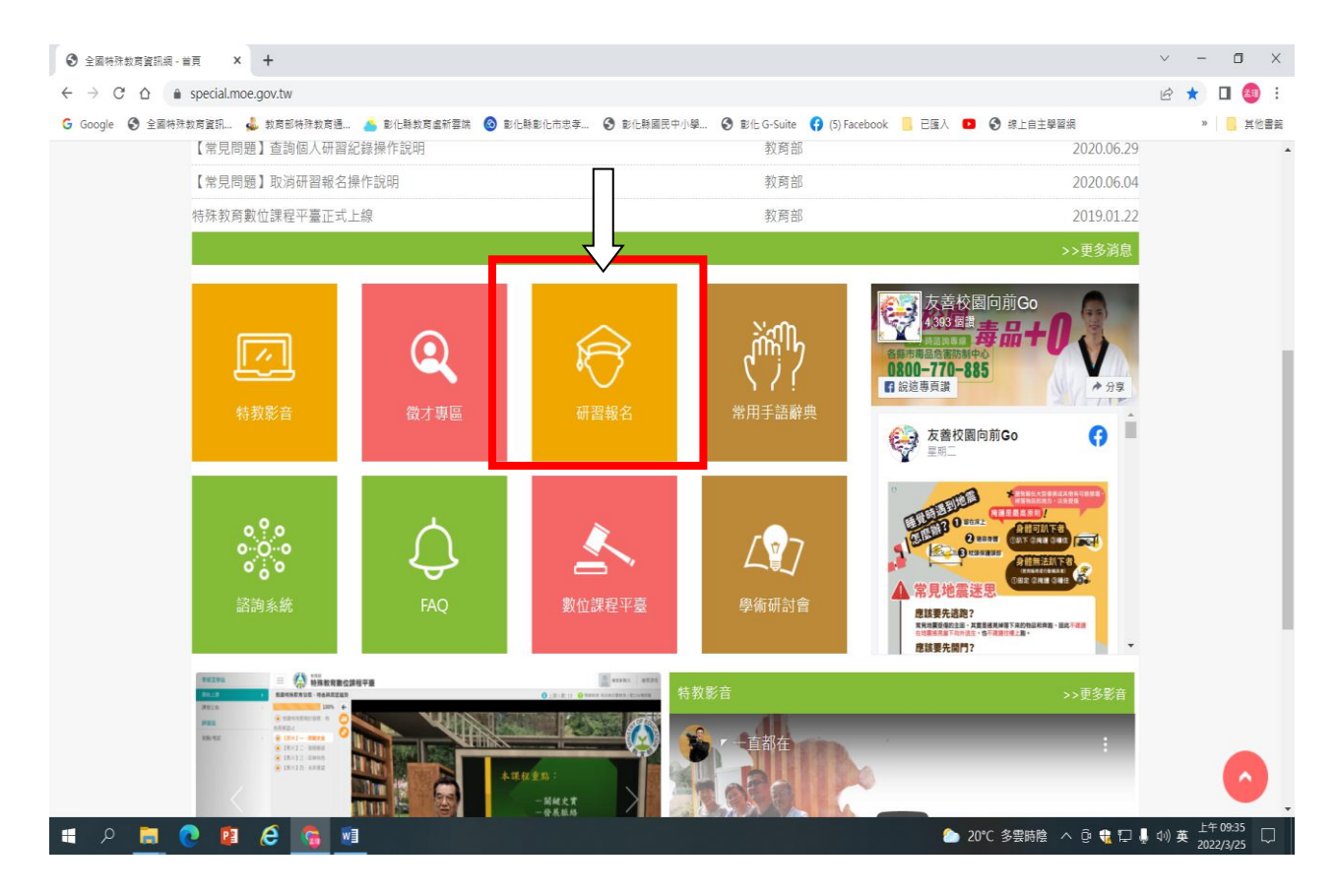

三.點入「縣市特教研習」+「開啟查詢」〔箭頭藍框處〕

| □ □ 全國特殊教        | 問資訊網 - 研習報名 × 十      |                     |                                                                                                    |                                                                                                    |                                                  |                                                                             |                                                     |                                                                  |                                   |   |          | - 0    | ×                                                                                                |
|------------------|----------------------|---------------------|----------------------------------------------------------------------------------------------------|----------------------------------------------------------------------------------------------------|--------------------------------------------------|-----------------------------------------------------------------------------|-----------------------------------------------------|------------------------------------------------------------------|-----------------------------------|---|----------|--------|--------------------------------------------------------------------------------------------------|
| ← C A            | https://special.moe. | ov.tw/study.php?uni | t_type=1                                                                                                  |                                                                                                    |                                                  |                                                                             |                                                     | A                                                                | in to t                           | Ē | <b>@</b> | • •••  | b                                                                                                |
| 🔓 Google 😾 Yahoo | 奇摩 🤣 彰化縣忠孝國小全        | ① 公文整合資訊系約          | ft Ġ Google 🖬 🕯                                                                                           | 彩化縣忠孝國小遠… 🛤 公文書                                                                                      | 合資訊系統 🌔 國立嘉                                      | 義大學 特殊 fn 個                                                                 | 載表板 🌛 Co                                            | lleGo! 🎦 彰仕!                                                     | 錄112年適應體                          | > | 🎦 其他     | [我的最愛] | Q                                                                                                |
|                  |                      |                     |                                                                                                    |                                                                                                    |                                                  |                                                                             | a da                                                |                                                                  |                                   | 5 |          | •      |                                                                                                  |
|                  |                      | 特教消息 行              | 政法規 行政3                                                                                                   | 支持 教學輔導                                                                                              | 輔助科技 轉銜!                                         | 輔導 特教出                                                                      |                                                     | 資源                                                               |                                   |   |          |        | *                                                                                                |
|                  |                      |                     | Π                                                                                                    |                                                                                                    |                                                  |                                                                             |                                                     |                                                                  |                                   |   |          |        | 11                                                                                               |
|                  | ★ 特教影音               | 倄 > 研               | 習報名                                                                                                    |                                                                                                    |                                                  |                                                                             |                                                     |                                                                  |                                   |   |          |        |                                                                                                  |
|                  | ★ 諮詢系統               | ζΠ 38               |                                                                                                    |                                                                                                    |                                                  |                                                                             |                                                     |                                                                  |                                   |   |          | - 1    |                                                                                                  |
|                  | ★ 研習報名               | 全部                  | 縣市特教研習                                                                                                    | 專特教研習 國                                                                                              | 約署特教研習 教                                         | 育部委辦研習                                                                      | 其他單位研                                               | 習會議                                                              |                                   |   |          | - 1    | <b>%</b>                                                                                         |
|                  | ★ FAQ                |                     |                                                                                                    |                                                                                                    | 查詢個人研習紀                                          | 錄                                                                           |                                                     |                                                                  |                                   |   |          |        | *                                                                                                |
|                  |                      |                     |                                                                                                    |                                                                                                    |                                                  |                                                                             |                                                     |                                                                  |                                   |   |          |        | +                                                                                                |
|                  |                      | 《 縣                 | 市教育局 特教研習                                                                                                 | 習活動 》                                                                                                |                                                  |                                                                             |                                                     |                                                                  | 開啟查詢⊥                             |   |          |        | +                                                                                                |
|                  |                      |                     |                                                                                                    |                                                                                                    |                                                  |                                                                             |                                                     |                                                                  | 00.000 <u>- 1</u> 7 7             |   |          |        |                                                                                                  |
|                  |                      |                     |                                                                                                    |                                                                                                    |                                                  |                                                                             |                                                     |                                                                  | 553 AC _ A 2 Ŧ                    |   |          |        |                                                                                                  |
|                  |                      | 學年                  | 研習日期                                                                                                    | 名稱                                                                                                   | 登錄單位                                             | 參加資格                                                                        | 名額                                                  | 用放報名區間                                                           | 錄取名單                              |   |          |        |                                                                                                  |
|                  |                      | 學年<br>112           | 研習日期<br>2023-12-28 ~<br>2023-12-28 下<br>年                                                                 | 名<br>名<br>名                                                                                          | 登錄單位<br>縣立福星國小<br>主管機關委辦研習                       | 參加資格<br>情緒及行為問<br>題專葉西<br>隊物師                                               | 名額 B<br>22人 <sup>20</sup>                           | 開放報名區間<br>023-11-01~<br>2023-12-28                               | 錄取名單 查閱                           |   |          |        |                                                                                                  |
|                  |                      | 學年<br>112           | <b>研習日期</b><br>2023-12-28 ~<br>2023-12-28 下<br>午                                                          | 名稱<br>(特教研習)]苗栗縣112年<br>度特殊教育學生(幼<br>兄) 情緒及行為問題專<br>業支援團隊-當導課程<br>(第四次)                              | 登録單位<br>縣立福星國小<br>主管機關委辦研習                       | 參加資格<br>情緒及行為問<br>題專業支援團<br>隊教師                                             | 名額 B<br>22人 <sup>21</sup>                           | 增放報名區間<br>023-11-01 ~<br>2023-12-28                              | 錄取名單                              |   |          |        |                                                                                                  |
|                  |                      | 學年<br>112<br>112    | 研習日期<br>2023-12-28 ~<br>2023-12-28 下<br>午<br>2023-12-07 下<br>2023-12-07 下<br>午                            | 2編<br>[特教研習]苗栗縣112年<br>度特殊教育學生(幼<br>兒)情緒及行為問題專<br>業支援團隊-會導課程<br>(第四次)<br>[特教知能研習]魏氏兒<br>童智力量表第五版進階   | 登録單位<br>縣立橿星國小<br>主管機關委辦研習<br>市立全城國中<br>主管機關委辦研習 | 参加資格<br>情緒及行為問問題等較師<br>管研習過難氏<br>完童田和取得證<br>書本                              | 名額 B<br>22人 <sup>21</sup><br>60名 <sup>21</sup>      | 增放報名區間<br>023-11-01 ~<br>2023-12-28<br>023-09-01 ~<br>2023-12-01 | 錄取名單<br><u> </u> 直開<br><u> 直開</u> |   |          |        |                                                                                                  |
|                  |                      | 學年<br>112<br>112    | 研習日期<br>2023-12-28 ~<br>2023-12-28 下<br>午<br>2023-12-07 下<br>2023-12-07 下<br>2023-12-07 下<br>2023-11-22 ~ | 名稱<br>[特教研習] 苗栗縣112年<br>皮特殊教育學生(幼<br>見) 情绪公行為問題尊<br>業支援團隊-當導課程<br>(第四次)<br>[特教知能研習]魏氏兒<br>童智力量表第五版進階 | 登録單位<br>縣立福星國小<br>主管機關委辦研習<br>市立全城國中<br>主管機關委辦研習 | 参加資格<br>情緒及行為問題等教師<br>曾留知是表現的<br>第二章 一個一個一個一個一個一個一個一個一個一個一個一個一個一個一個一個一個一個一個 | 名額 B<br>22人 <sup>21</sup><br>60名 <sup>21</sup><br>2 | ····································                             | 録取名單                              |   |          |        | (<br>)<br>(<br>)<br>(<br>)<br>(<br>)<br>(<br>)<br>(<br>)<br>(<br>)<br>(<br>)<br>(<br>)<br>(<br>) |

四.查詢區登入縣市請點選「彰化縣」〔綠框〕,關鍵字點「承辦單位」輸入 區打入「忠孝」〔紫框處〕

| 金属特殊教育資訊線・研算局名 × +                                                                                                    | ~      | -                 | 0 X             |
|----------------------------------------------------------------------------------------------------|--------|-------------------|-----------------|
| ← → C 🏠 🔹 special.moe.gov.tw/study.php?mytoken=46cbc157fe2865b333d905d8aa253a00&unit_type=1&city=30&study_kind=&educational=&unit=&study_year=&semester=&year=&r | n 🖻 🕻  |                   | <b>Z</b> 3 :    |
| G Google 🔇 全國特殊教育資訊 👃 教育部特殊教育通 🍐 彭化縣教育高新雲旗 🔞 彭化縣彭化市忠辛 🔇 彭化縣國民中小學 🔇 彭化 G-Suite 📢 (5) Facebook 📒 已匯人 💶 🔇 線上自主學習網                                                   |        | »                 | 其他書願            |
|                                                                                                    |        |                   | *               |
| 特教消息 行政法規 行政支持 教學輔導 輔助科技 轉銜輔導 特教出版 特教資源                                                                                                    |        |                   |                 |
|                                                                                                    |        |                   | - 1             |
| ★ 特教影音                                                                                                    |        |                   | - 1             |
| ★ 鐵才專區 d 研習報名                                                                                                    |        |                   | - 1             |
| ★ 諮詢系統                                                                                                    |        |                   | - 1             |
| ★ 研習報名 直接個人研習記錄                                                                                                    |        |                   | - 1             |
| ★ FAQ                                                                                                    |        |                   |                 |
| (縣: 有局特教研習活動) 開啟直詢↓                                                                                                    |        |                   |                 |
| 登入縣市: 彭化縣 研習性質: 所有性質                                                                                                    |        |                   |                 |
| 各級學校:所有單數教育局處:所有單位                                                                                                    |        |                   |                 |
| 學年 所有學期 年份 所有年份 所有月份                                                                                                    |        | 1                 |                 |
| 關鍵字: 承辦單位 忠孝 查詢 満空                                                                                                    |        |                   |                 |
|                                                                                                    | 🎍 🗤) 英 | 上午 09:<br>2022/3/ | <sup>45</sup> □ |

## 五、按下查詢後,即會出現本次研習場次〔黃框處〕,按下「報名」

| □ □ 全國特殊教育資訊網・研習報名 × +                 |                                        |                                            |                       |                  |          |                            |              |           | - 0                   | ×        |
|----------------------------------------|----------------------------------------|--------------------------------------------|-----------------------|------------------|----------|----------------------------|--------------|-----------|-----------------------|----------|
| ← C A ttps://special.moe.gov.tw/study. | .php?mytoken=193d1c33551               | le04864e0499087ca4d396&u                   | nit_type=1&city=30&st | udy_kind=&educat | ional=&u | nit=&study_ye A            | 1 6 €        | ĥ         | <b>;</b>              | b        |
| G Google ☑ Yahoo奇摩 𝕵 彰化縣忠孝國小全 □ 公文整    | 洽資訊系統 🔓 Google 🖬                       | 彰化縣忠孝國小遺 🧌 公文書                             | 整合資訊系統 🌔 國立嘉新         | 卷大學 特殊 🏠 億       | 表板 🤌     | ColleGo! 🎦 彰任的             | 縣112年邁廣體     | > 📋 其他 [  | 我的最愛]                 | Q        |
| ** **                                  |                                        |                                            |                       |                  |          |                            |              |           |                       | 4        |
| ★ 特教影音                                 | 骨 > 研習報名                               |                                            |                       |                  |          |                            |              |           |                       | •        |
| ★ 諮詢系統                                 | ★ 諸詢系統 研習報名                            |                                            |                       |                  |          |                            |              |           |                       | <u>1</u> |
| ★ 研習報名                                 | 全部 縣市特教研習                              | 大專特教研習國                                    | 教署特教研習 教育             | 奇部委辦研習           | 其他單位     | 立研習 會議                     |              |           |                       | 0        |
| ★ FAQ                                  |                                        |                                            | 查詢個人研習紀錄              | 绿                |          |                            |              |           |                       | 0        |
|                                        |                                        |                                            |                       |                  |          |                            |              |           |                       |          |
|                                        | 《 縣市教育局 特教研                            | 習活動 》                                      |                       |                  | ]        |                            | 開啟查詢↓        |           |                       | -        |
|                                        | 幽年                                     | 夕話                                         | 登绘留价                  | <b>会加容</b> 格     | 夕箱       | 開放銀夕回問                     | <b>坞</b> 即夕留 |           |                       |          |
|                                        |                                        | 10189                                      | 立 5小十 12              |                  | 7        | 2023-04-17~                | +0.7446      |           |                       | +        |
|                                        | 2023-05-10 ~<br>111 2023-05-10 下<br>午  | [特教知能研習]112年彰<br>化區看懂ADHD行為模<br>式與輔導策略特教研習 | 縣立忠孝國小<br>主管機關委辦研習    | 教師.家長            | 110      | 2023-05-10<br>報名           | 查閱           |           | I                     |          |
|                                        | 2022-04-06 ~<br>110  2022-04-06 下<br>午 | [特教知能研留]111年彰<br>化區走入孩子的情緒世<br>界特教研習       | 縣立忠孝國小<br>主管機關委辦研習    | 教師或家長            | 110      | 2022-03-25 ~<br>2022-04-06 | 查閱           |           |                       |          |
|                                        | 2021-05-05 ~<br>109  2021-05-05 下<br>午 | [特教知能研習]110年度<br>彰化區國小教師特殊教<br>育研習         | 縣立忠孝國小<br>主管機關委辦研習    | 幼兒園及國小<br>教師     | 110名     | 2021-04-06 ~<br>2021-05-05 | 查閱           |           |                       |          |
|                                        | 2020-06-17 ~<br>108  2020-06-17 下<br>午 | 109年忠孝國小辦理彰<br>化區與情緒做朋友特教<br>研習            | 縣立忠孝國小<br>主管機關委辦研習    | 國中小及幼稚<br>國教師    | 120      | 2020-05-19 ~<br>2020-06-17 | 查閱           |           | 5                     | ۵<br>چ   |
| 📲 R 📑 💽 💷 R                            |                                        |                                            |                       |                  |          | <mark>6</mark> 30°C 晴時     | 多雲 へ 뎿 [     | 🛿 🕀 🖾 🕼 中 | 下午 02:54<br>2023/4/17 | $\Box$   |

## 六.輸入個人報名資料後按下送出即完成報名。

| □ 全國特殊教育資訊網 - 網站登入 × +                   |                         |                                    |                       | - 0 X                                 |
|------------------------------------------|-------------------------|------------------------------------|-----------------------|---------------------------------------|
| ← C A C https://special.moe.gov.tw/study | login.php?id=574246     |                                    | A" t₀ t≡              | 庙 🕼 🌒 🖬 🕼                             |
| G Google ☑ Yahoo奇摩 Ø 彰化縣忠孝國小全 □ 公文整      | 合資訊系統 🔓 Google 🖬 彰化縣忠孝I | 國小道 🐲 公文整合資訊系統 🎦 國立嘉義大學 特殊 🏠 儀表板 🥜 | ColleGo! 🎦 彰化縣112年速應體 | 〉 🎦 其他 [我的最愛] 🔍                       |
| ★ 語詞系統                                   | [特教知能研習] 112年彰化區看       | 懂ADHD行為模式與輔導策略特教研習                 |                       | ^                                     |
| ★ 研習報名                                   | 研習日期:2023-05-10~202     | 3-05-10下午 核文日期:2023-04-11          |                       | · · · · · · · · · · · · · · · · · · · |
| ★ FAQ                                    | 核發時數:3.0小時              | 核發文號:府教特字112013046                 | 0號                    | *                                     |
|                                          |                         |                                    |                       | <u>گلا</u>                            |
|                                          |                         |                                    |                       | 0                                     |
|                                          |                         | 新增報名 修改/取消報名資料                     |                       | <u>o</u>                              |
|                                          |                         |                                    |                       |                                       |
|                                          |                         | 1 報告常見向題                           |                       |                                       |
|                                          |                         | 填寫報名資料                             |                       |                                       |
|                                          |                         | 請選擇報名者身份    ▼                      |                       |                                       |
|                                          |                         |                                    |                       | +                                     |
|                                          |                         | 身分證字號 例: F123456789                |                       |                                       |
|                                          |                         | 生日 例: 2021-07-14                   |                       |                                       |
|                                          |                         |                                    |                       |                                       |
|                                          |                         | □外僑或僑生(請輸入本國籍學生護照或居留證號             |                       |                                       |
|                                          |                         |                                    |                       |                                       |
|                                          |                         | <b>a80j6</b> 語音播放                  |                       |                                       |
|                                          |                         | 報名                                 |                       |                                       |
|                                          |                         |                                    |                       | \$                                    |
| 🖷 P <u>)</u> 💽 🚺 🚱 😫                     |                         |                                    | 🭊 30℃ 晴時多雲 🛛 @ @      | ┇ 🕄 ঢ় 🕪 中 <sup>下午 02:54</sup> 💭      |

| 全國特殊教育資訊網 - [特教知能 × +           |                                                   |                      |                                       | ~ - 0 X                               |
|---------------------------------|---------------------------------------------------|----------------------|---------------------------------------|---------------------------------------|
| ← → C △ 🍙 special.moe.gov.tw/st | udy_form.php?from=add                             |                      |                                       | 🖻 🕁 🔲 🥶 :                             |
| G Google 🕄 全國特殊教育資訊 🍰 教育部特      | 殊教育通… 🭐 彰化縣教育盧新雲端 🔞 彰化!                           | 縣彭化市忠孝 🕄 彭化縣國民中小學 🕄  | 🕽 彰佔 G-Suite ( (5) Facebook 📙 已匯人 💶 🔇 | 線上自主學習網 » 🧧 其他書範                      |
|                                 | 特殊需求服務                                            | 聽障須 □手語翻譯員 □         | 字譯員 □聽障座位安排                           | •                                     |
|                                 |                                                   | 視障須 □點字 □ 1          | 放大字體 □ 視障座位安排                         |                                       |
|                                 |                                                   | 肢障須 □輪椅 □)           | 肢障座位安排 口其他特殊需求                        |                                       |
|                                 | 是否吃素                                              | 口是                   |                                       |                                       |
|                                 | 報名方式                                              | ○ 教育局推派 ○ 學校推派 ○ C   | ○自行報名 ○ 輔導區外特教老師                      |                                       |
|                                 | 搭乘接駁車                                             | □是,我要搭乘接駁車前往會場(3     | 主辦單位若有提供接駁車方可選此項)                     |                                       |
|                                 | 接駁地點                                              | ○ 乘坐高鐵接駁車 ○ 乘坐台鐵     | i接駁車 O 其他選項                           |                                       |
|                                 | 代訂住宿                                              | 口是,我要申請代訂住宿(二天以」     | 上研習,主辦單位若提供代訂住宿服務,方可選此:               | 項)                                    |
|                                 | 備註                                                |                      |                                       |                                       |
|                                 |                                                   |                      |                                       |                                       |
|                                 |                                                   |                      |                                       |                                       |
|                                 |                                                   |                      | 送出                                    |                                       |
|                                 |                                                   |                      |                                       |                                       |
|                                 |                                                   |                      |                                       |                                       |
| ::: 政府網站資料開                     | 放宣告   隠私權宣告   資訊安全管理                              | 里政策   網站安全政策   無障礙說明 |                                       |                                       |
|                                 | ,市中正區中山南路5號<br>prome 55、Firefox 49、Microsoft JE 9 |                      | 着大網站                                  |                                       |
| 美統操作諮詢:(02)<br>系統操作信箱:serv      | 5573-0706 網站資料開放宣告 本網站<br>rice@cityinfo.com.tw    | 是供行動版                |                                       |                                       |
| 🖷 A 🛢 💽 🚺 🖉 🛛                   | 🗟 🔊                                               |                      | 24                                    | ℃多雲 へ @ 📆  🌡 ⑴ 英 <sup>下午 1255</sup> 🖵 |